# شنجاڭ ئۇيغۇر ئاپتونوم رايونلۇق ئارخىپ ئىدارىسى 新疆维吾尔自治区档案局

## 关于举办 2021 年度自治区档案系列专业 技术人员高级继续教育培训班的通知

伊犁哈萨克自治州党委办公厅(档案局)、档案馆,各地、州、市 党委办公室(档案局)、档案馆,自治区党委各部、委档案部门, 自治区各委、办、厅、局、人民团体、大专院校档案部门,自治区 大中型企业档案部门,中央驻疆单位档案部门,自治区档案馆:

为贯彻落实《专业技术人员继续教育规定》(人社部令第25 号)和国家档案局、人力资源社会保障部联合下发的《档案专业 人员继续教育规定》精神,进一步提高我区档案专业技术人员的 专业素质和创新能力,自治区党委办公厅(自治区档案局)委托 自治区节能协会举办2021年度自治区档案系列专业技术人员高级 继续教育培训班(专业科目),现将有关事宜通知如下:

一、培训对象

自治区范围内从事档案工作的专业技术人员,包括中央驻疆 单位以及在疆援助工作期间的档案专业技术人员。

二、培训内容

档案专业技术人员从事档案工作必须具备的专业知识、专业 技能以及应当掌握的档案专业新理论、新知识、新技术、新方法等。

#### 三、培训形式

本年度档案系列专业技术人员高级继续教育培训采取网络授课和在线考试的形式开展。

#### 四、培训费用

按照自治区节能协会向自治区发改委申请并核定的收费标准 执行,培训费为 430 元。

#### 五、报名及培训时间

登录新疆专业技术人员管理平台(www.xjzcsq.com)进行报 名,具体流程见附件。

报名时间: 2021年9月3日至9月23日。

培训时间: 2021年9月10日至10月10日。

六、考核发证

学员完成培训课程,培训期满考核合格者,可自行在新疆专 业技术人员管理平台查询《继续教育电子合格证书》。

#### 七、联系方式

#### (一) 培训机构及联系方式

承办单位: 自治区节能协会

联系人:宁立杰、王超

联系电话: 0991-4515805、5594316

(二) 自治区党委办公厅(自治区档案局)联系方式 联 系 人: 唐维、王国华

联系电话: 0991-2381327、2381326

-2 -

### (三) 管理平台技术咨询电话

联系电话: 0991-3193615、3193501

附件: 档案系列专业技术人员高级继续教育培训班报名及学 习流程

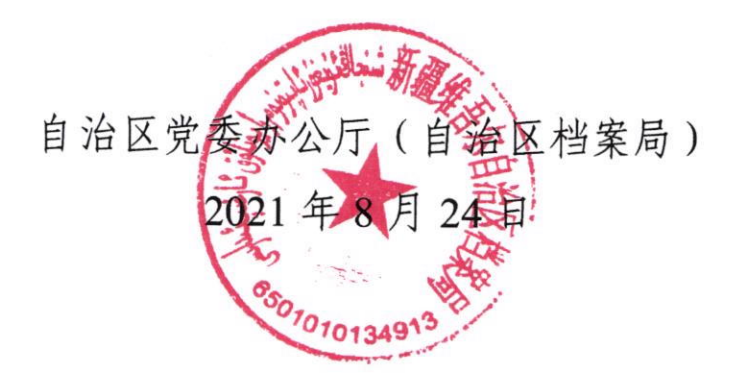

抄送:伊犁哈萨克自治州人力资源和社会保障局,各地、州、市人力 资源和社会保障局。

-3 -

附件

### 档案系列专业技术人员高级继续教育培训班 报名及学习流程

一、报名流程

(一)申报人员登录新疆专业技术人员管理平台 (www.xjzcsq.com);

(二)点击【参加自治区级评审登录】进入系统(没有用户 名的请先注册),在【我的主页】左侧点击【继续教育报名】,选 择【继续教育专业课】进入报名页面。

(三)进入报名页面后,选择相应的系列、专业、级别,根据页面提示,选择专业技术人员继续教育培训基地(自治区节能协会)并仔细阅读特殊说明后,填写报名信息、上传相应附件(免冠一寸照),通过培训机构形式审核后,可视为报名成功。

二、学习流程

(一)学员登录

方式一: 申报人员登录新疆专业技术人员管理平台 (www.xjzcsq.com)后,点击【我的主页】→【继续教育报名】 →【继续教育专业课】→【我要学习】,进入第三方继续教育平 台(研海云继续教育平台),使用身份证号和报名时注册的手机 号登录学习。

- 4 -

注:报名状态变为通过审核,按照本通知规定时间启动学习 后,才能点击【我要学习】按钮。

方式二:如果申报人员已经确认能够在沿海云教育平台学习。可直接通过网址登录学习(学员登录入口为: http://edu.reseayun.com/web/authen/studentLogin)。

(二)学习步骤

**第一步:**进入研海云继续教育平台之后,点击【我的课程】, 可查到以下信息:班级名称、课程名称、学习进度。

**第二步**:点击【查看】可以查询到每门课程对应的课程详细 内容,包含:课程详细信息、视频课件、每个视频课件的学习进 度、视频课件学习时间。

**第三步:**点击视频课件,开始学习,学习达到 60 课时考试 合格后,方可取得继续教育电子合格证。

三、缴费方式

**第一步:**打开研海云继续教育平台之后,点击【我的班级】 →【购买】(注:请使用电脑浏览器进行缴费操作)。

第二步: 收费界面请仔细核对自己的信息。

**第三步:**核对信息之后点击【立即缴费】,请使用微信扫码 缴费,缴费完成后等待页面跳转。

本次培训开具电子发票(普票),如有需要请与自治区节能 协会宁立杰、王超联系。

-5-